# A Complete Guide For Spectrum Wave 2 Router Setup

One of the better options available to you is Spectrum. There are many Internet service providers available for you to choose from, but **spectrum wave 2 router** has the ideal quality, stability, and network speeds in addition to some incredible and flexible options, making it unquestionably the best option for you to have for any type of communication and internet needs.

One of the best aspects of having Spectrum Internet Service is that they also give you the best tools, which you may utilize for whatever requirements you might have. There are detailed setup instructions and recommendations included with the **spectrum wave 2 router**. You must first log in to the device if you have just signed up for Spectrum services. You must first configure your router before you can do that.

# How to Log in to the Spectrum Wave 2 Router

## Step 1

The modem and router must first be connected to a stable power source. Make sure the **spectrum wave 2 router** and modem are connected correctly by using the instructions guide. Visit Spectrum's website to get a thorough video with instructions on how to connect the modem properly if you don't have your user manual handy. You could also follow the instructions listed below.

#### Step 2

Before connecting the coaxial cable, place a splitter in the outlet if you have cable service with a receiver. It is recommended to position your devices in the center of your home or business for the greatest results and a larger range of Wi-Fi signals.

#### Step 3

Next, The device's wire needs to be plugged into a power socket or surge protector.

#### Step 4

When you're finished, you must wait for the modems' online indicator light to turn on steadily. When the "online" light appears, plug in your phone and use your phone cord to connect it to the "voice-port 1" port on the phone.

#### Step 5

Connect the Ethernet cable's other end to the <u>spectrum wave 2 router</u> back's "internet" port. To make it simple for you to match and arrange the ports appropriately, they are typically color-coded.

#### Step 6

Connect the router's power supply to the power source with the power cord, and vice versa. The router will turn on and activate the Wi-Fi signal after you join, showing a blue light.

# Step 7

Find the default SSID and password combination on your router's back after it has been turned on to connect your laptop, smartphone, or PC. Navigate to the menu, Settings, then WI-FI connections from there.

From there, select the 2.4GHz or 5GHz connection and connect by using the default password of your **spectrum wave 2 router**.

#### Step 8

Open a browser after connecting your device, then register your router on Spectrum's website. The web interface will walk you through the activation process step by step.

#### Step 9

Create a Spectrum account after activating your device to control and track your internet usage.

## Step 10

Using a safe internet connection, any Wi-Fi capable device can log into the router.

## Step 11

Launch a web browser, such as Chrome, Firefox, or Safari. In the address bar, type the IP address of the router. On the unit's back is printed the IP address. You will have full access to your router and the Spectrum user interface after you log in. Once you've received your Spectrum Device, you must register and login.

# The Spectrum Wave 2 Router Reset Procedure

All of your data will be lost and all of your settings will be reset if you execute a factory reset. Before conducting any resets, it is essential that you write down your preferred settings and passwords.

Consider unplugging the **spectrum wave 2 router** and the router before conducting a reset. Before you plug them back in, let them be unplugged for around 30 to 40 seconds. After that, swap out the batteries and plug the gadget back in. The disconnecting technique typically takes care of any problems you might be having.